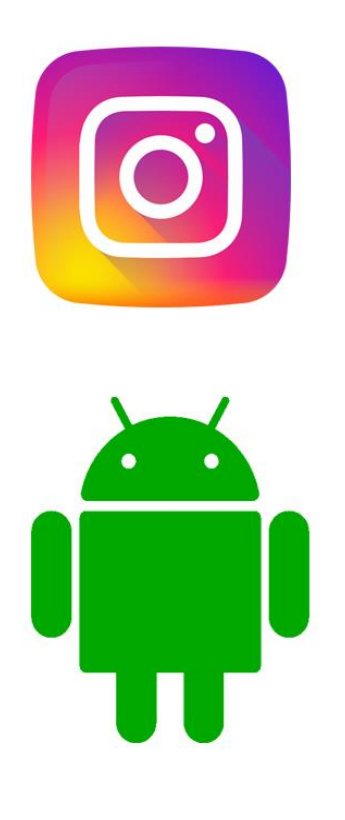

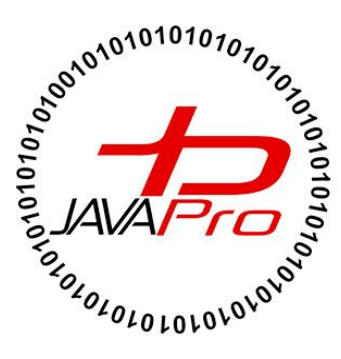

# آموزش پروژه محور ساخت برنامه اینستاگرام

**اثری از سایت آموزشی جاواپرو** 

مدرس: محمد مهدی طاهری

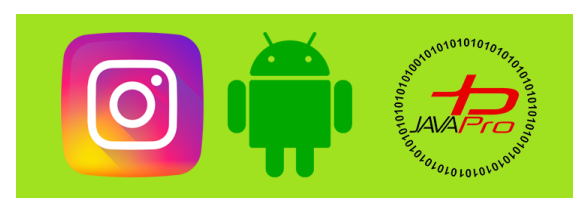

آموزش پروژه محور ساخت برنامه اینستاگرام

به نام قدا

تقريم به هموطنان عزيزم

انرروير را با لزت يار بگير!

https://t.me/javalike WWW.JAVAPRO.IR موسس و مدير سايت : رحمان زار عي GMAIL.COM و مدير سايت :

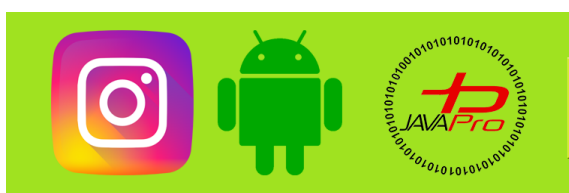

آموزش پروژه محور ساخت برنامه اینستاگرام

آموزش برنامه نویسی اندرویر آموزش پروژه ممور سافت اینستاگرام موضوع: طرامی**iu**(بفش روم)

باسه: ششم

مررس : محمد مهری طاهری

انررویر را ساره، آسان و شیرین بنوشیر!!!

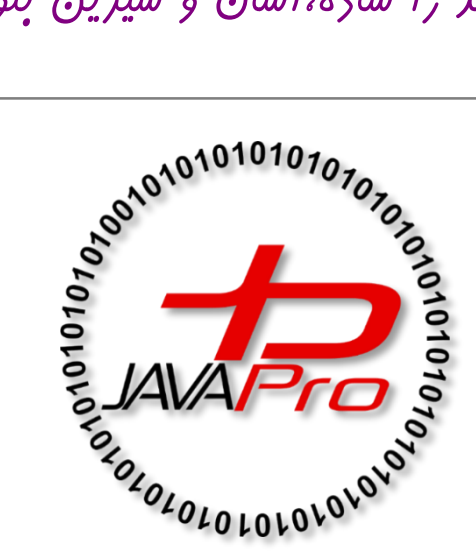

این جلسه آموزشی رایگان است ،فروش و ویرایش آن ممنوع و مرام می باشر.اما این کتاب را می توانیر همین جور که هست در سایت و شبکه اجتماعی خود به اشتراک بگزاریر.

https://t.me/javalike WWW.JAVAPRO.IR

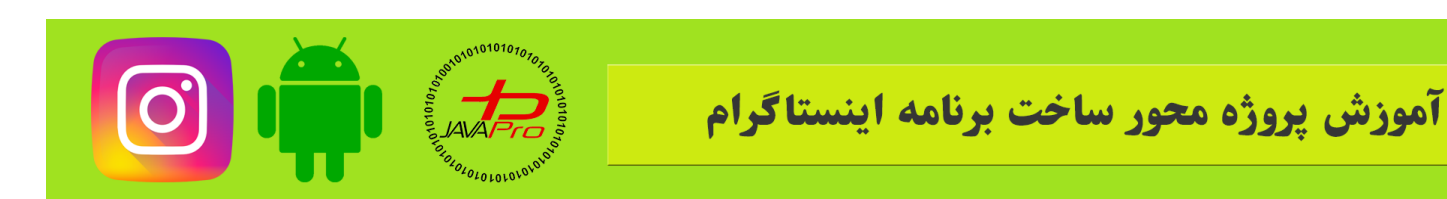

عرض سلام و درود خدمت شما همراهان عزیز امیدوام حالتون خوب باشه جلسه قبل ما ui صفحات ورود و ثبت نام رو با همدیگر طراحی کردیم این جلسه ما میخوایم ui صفحه اصلی اینستاگرام رو طراحی کنیم

بدون مقدمه ميريم سر اصل مطلب

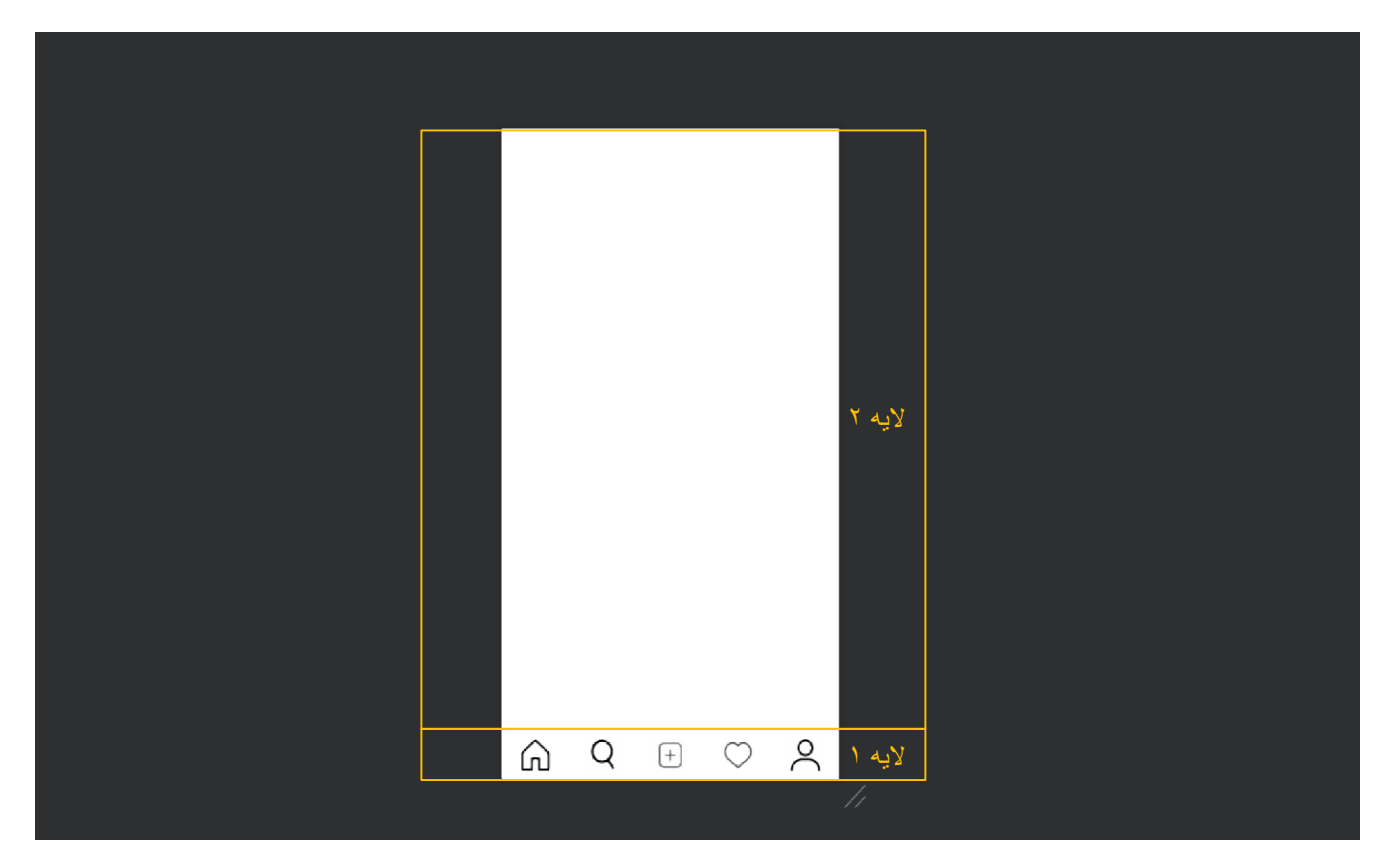

تصوير (۱)

خب تصویر ۱ همه اون چیزی هست که ما باید امروز طراحی کنیم

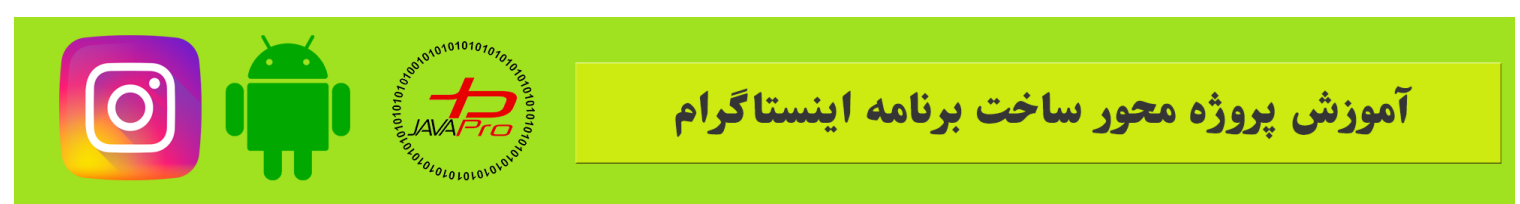

اینستاگرامتون رو باز کنید میبینید که لایه ۱ فیکسه و تو همه صفحات هست و صفحات مختلف مثل صفحه سرچ،پروفایل و غیره توی لایه ۲ جابجا میشن پس حواسمون باشه این مورد رو هم رعایت کنیم.

برای طراحی لایه ۱ ما چندتا ایکون نیاز داریم

اگه با adobe XD کار کرده باشید که میتونید ایکون ها رو با استفاده از این نرم افزار بردارید

اگر هم آشنایی ندارید ایرادی نداره من آیکون ها رو برای شما آماده کردم میتونید از لینک زیر دانلود و استفاده کنید.

لینک دانلود آیکون های مورد نیاز (کلیک کنید)

بعد از دانلود آیکون ها را در آدرس زیر کپی کنید(res/mipmap).

خب من اینجا لایه ۲ رو بزرگنمایی میکنم با جزییات آشنا بشید تا برسیم به پیاده سازی جزیی.

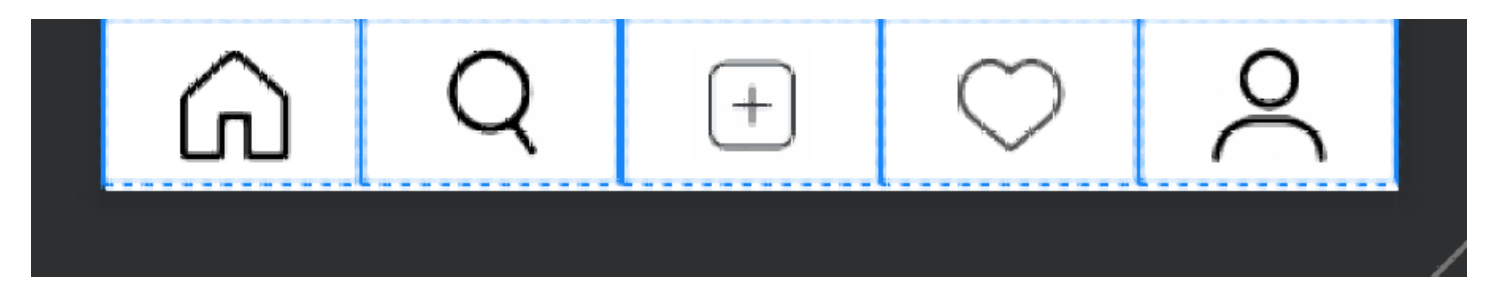

تصوير (۲)

خب ما توی تصویر۲ چی میبینیم

یه لایه خطی افقی(horizontal) هست که در درونش چندتا آیکون کنار هم به صورت افقی قرار گرفتن.

خب من اومدم واسه هر ایکون هم یک لایه خطی جدا گذاشتم (خطوط آبی توی تصویر ۲)

خب تا اینجا چی شد پس

شد یه لایه خطی افقی کلی

که ۵ تا لایه خطی دیگه داخلشه و درون هر کدوم از این لایه ها یه آیکون داریم.

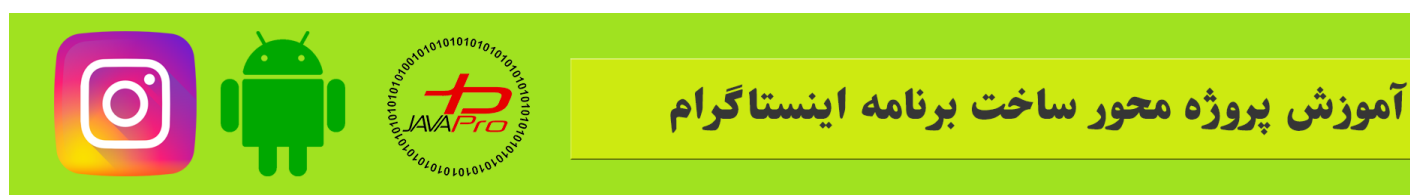

خب حالا طبق روال همیشه مون میریم و طراحی رو مرحله به مرحله پیش میبریم.

برای طراحی لایه ها هم از اکتیویتی و لایه ای که اندروید استودیو به صورت پیش فرض موقع ساخت پروژه برامون ساخته استفاده میکنیم(MainActivity).

لايه كلى:

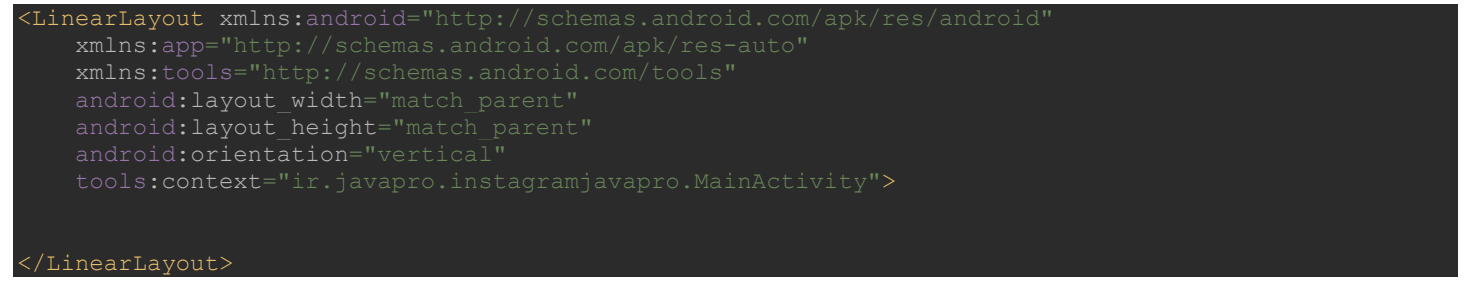

نمونه کد ۱

نمونه کد ۱ فرم کلی لایه رو مشخص میکنه که خطی از نوع عمودی هست.

خب حالا تصویر ۱ رو ببینید ما کلا ۲ تا لایه داریم

لایه ۱ یدونه framelayout میذاریم که صفحه های مختلف قراره درونش جابجا بشن

و لایه ۲ هم که آیکون ها قرار دارن و مثل برنامه اینستاگرام با کلیک روی اونها به صفحه های مربوطه شون میریم.

خب حالا بریم برای طراحی جزیی لایه ها:

### لايه ۱:

LinearLayout

android:layout\_width="match\_parent" android:layout\_height="0dp" android:layout\_weight="1" android:orientation="vertical">

<FrameLayout
android:id="@+id/framelayout"
android:layout width="match parent"</pre>

https://t.me/javalike WWW.JAVAPRO.IR

آموزش پروژه محور ساخت برنامه اینستاگرام

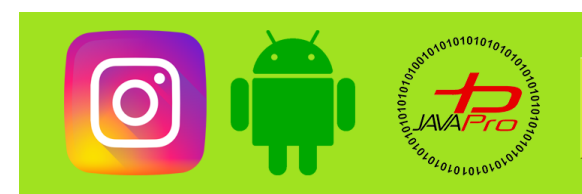

.ndroid:layout\_height="match\_parent"
.ndroid:background="#fffffff"/>

</LinearLayout>

نمونه کد ۲

نمونه کد ۲ داره به لایه ۱ اشاره میکنه و نکته خاصی هم دیده نمیشه درونش جز اینکه فراموش نکنیم برای framelayout یک آیدی تعریف کنیم تا بعد بتونیم توی کد نویسی از اون استفاده کنیم.

### لايه ۲:

| LinearLayout                                        |
|-----------------------------------------------------|
| android:layout width="match parent"                 |
| android:layout_height="54dp"                        |
| android:background="#ffffff"                        |
| android:orientation="horizontal">                   |
|                                                     |
| <linearlayout< th=""></linearlayout<>               |
| android:id="@+id/btnhome"                           |
| android:layout_width="0dp"                          |
| android:layout_height="match_parent"                |
| android:layout_weight="1"                           |
| android:background="?attr/selectableItemBackground" |
| android:gravity="center"                            |
| android:orientation="vertical">                     |
|                                                     |
| <imageview< th=""></imageview<>                     |
| android:id="@+id/imghome"                           |
| android:layout_width="54dp"                         |
| android:layout_height="54dp"                        |
| android:padding="8dp"                               |
| app:srcCompat="@mlpmap/btnhome" />                  |
|                                                     |
| <linearlayout< th=""></linearlayout<>               |
| android·id="@+id/btpsearch"                         |
| android layout width="0dp"                          |
| android:layout_beight="match_parent"                |
| android:layout_weight="1"                           |
| android:background="2attr/selectableItemBackground" |
| android:gravity="center"                            |
| android:orientation="vertical">                     |
|                                                     |
| <imageview< th=""></imageview<>                     |
| android:id="@+id/imgsearch"                         |
| android:layout_width="54dp"                         |
| android:layout_height="54dp"                        |
| android:padding="8dp"                               |
| app:srcCompat="@mipmap/btnsearch" />                |

https://t.me/javalike WWW.JAVAPRO.IR موسس و مدير سايت : رحمان زار عي GMAIL.COM وRAHMAN.ZARIE92

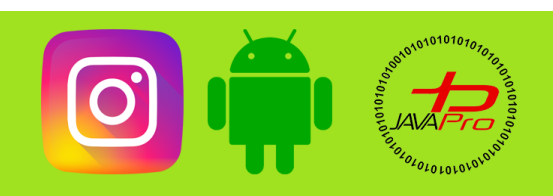

### آموزش پروژه محور ساخت برنامه اینستاگرام

#### </LinearLayout>

#### <LinearLayout

android:id="@+id/btnnewpost"
android:layout\_width="0dp"
android:layout\_height="match\_parent"
android:layout\_weight="1"
android:background="?attr/selectableItemBackground'
android:gravity="center"
android:orientation="vertical">

#### <ImageView

```
android:id="@+id/imgnewpost"
android:layout_width="54dp"
android:layout_height="54dp"
android:padding="8dp"
app:srcCompat="@mipmap/addpost" />
app.addpost" />
```

#### <LinearLayout

android:id="@+id/btnheart"
android:layout\_width="0dp"
android:layout\_height="match\_parent"
android:layout\_weight="1"
android:background="?attr/selectableItemBackground
android:gravity="center"
android:orientation="vertical">

#### <ImageView

android:id="@+id/imgheart" android:layout\_width="54dp" android:layout\_height="54dp" android:padding="8dp" app:srcCompat="@mipmap/btnlike" /> arLayout>

#### <LinearLayout

```
android:id="@+id/btnuser"
android:layout_width="0dp"
android:layout_height="match_parent"
android:layout_weight="1"
android:background="?attr/selectableItemBackground"
android:gravity="center"
android:orientation="vertical">
```

#### <ImageView

```
android:id="@+id/imguser"
android:layout_width="54dp"
android:layout_height="54dp"
android:padding="8dp"
app:srcCompat="@mipmap/btnuser" /:
arLayout>
```

</LinearLayout>

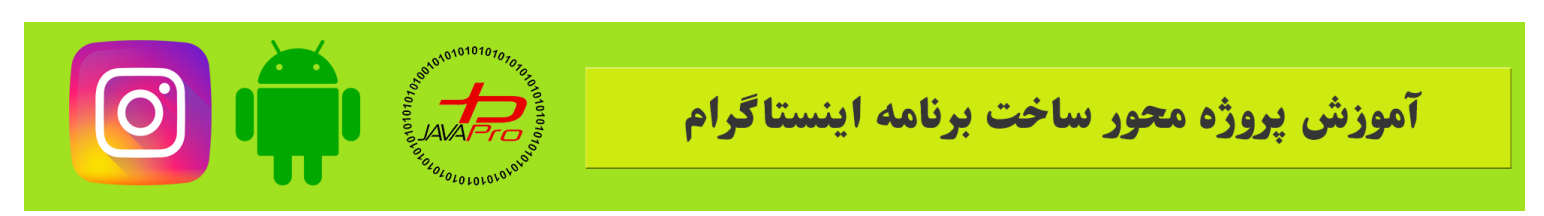

نمونه کد ۳

نمونه کد ۳ داره به لایه ۲ اشاره میکنه همونطور که پیش تر توضیح دادم یک لایه خطی افقی هست که ۵ تا لایه خطی دیگه درونش هست و درون هر یک از این لایه ها یک آیکون هست که تصویرش رو از فولدر mipmap که قبلا اضافه کردیم برمیداریم.

برای هر کدام از لایه ها و عکس ها نیز یک id تعریف می کنیم که در کد نویسی از اون استفاده کنیم.

### توضيحات:

android:background="?attr/selectableItemBackground"

 اگر اینستاگرامتون رو باز کنید و روی آیکون ها کلیک کنید یه هاله شناوری پشت آیکون ها میبینید.این ویژگی در نمونه کد ۳ چنین امکانی را به ما میدهد.

### تعريف ويو ها در كد نويسي:

برای اینکه بتونیم از ویوهامون استفاده کنیم باید اونها رو به وسیله همین id ها در سمت کدنویسی تعریف کنیم

خب با هم بريم اينكار رو انجام بديم.

ImageView imghome, imgsearch, imgnewpost, imgheart, imguser; LinearLayout btnhome, btnsearch, btnnewpost, btnheart, btnuse

نمونه کد ۴

ابتدا آیکون ها که از نوع ImageView و لایه های پدرشون که از نوع LinearLayout هستند رو تعریف میکنیم.

imghome=findViewById(R.id.imghome); imgsearch=findViewById(R.id.imgsearch); imgnewpost=findViewById(R.id.imgnewpost); imgheart=findViewById(R.id.imgheart);

https://t.me/javalike WWW.JAVAPRO.IR

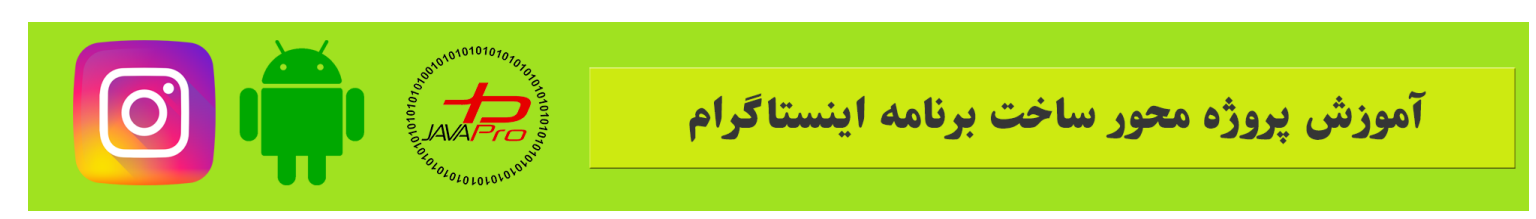

mguser=findViewById(R.id.imguser);

btnhome=findViewById(R.id.btnhome); btnsearch=findViewById(R.id.btnsearch); btnnewpost=findViewById(R.id.btnnewpost); btnheart=findViewById(R.id.btnheart); btnuser=findViewById(R.id.btnuser);

نمونه کد ۵

بعد در متد onCreate اونها رو به ویوها ست میکنیم(مطابق نمونه کد۵).

خب تا اینجا ما لایه مون رو طراحی کردیم و توی کد نویسی هم ویوها رو ست کردیم.

یکبار دیگه برید توی برنامه اینستاگرامتون و به این مواردی که عرض میکنم دقت کنید

شما با هر بار کلیک روی آیکون های پایین به یک صفحه میرید و آیکون متناظر با همون صحفه هم تغییر رنگ میده و پر رنگ میشه خب پس بریم اینکار رو هم انجام بدیم.

ما برای هر صفحه به جای اینکه از Activity استفاده کنیم از Fragment استفاده میکنیم.

اگر دوره مقدماتی رو گذرونده باشید احتمالا میدونید فرگمنت چی هست اگر هم نه بنده توضیح مختصری میدم الان و ان شاالله به زودی در دوره مقدماتی به صورت جامع خدمت شما عزیزان عرض خواهیم کرد.

فرگمنت مشابه اکتیویتی هست اما به قول معروف جمع و جورتر و سبک تر هست نسبت به اکتیویتی.

از این جهت مشابه اکتیویتی هست که یک لایه برای خودش داره

ولی مثل اکتیویتی از خودش context نداره و برای اجرا به یک بستر نیاز داره.

تا همينقدر كافيه بدونيد

بريم فرگمنت هامون رو بسازيم.

خب ما ۴ فرگمنت نیاز داریم

۱-برای صفحه اصلی

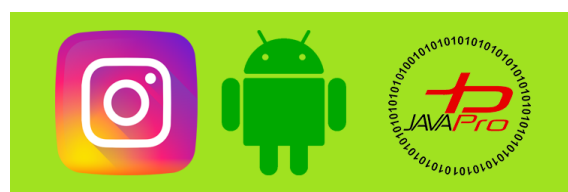

### آموزش پروژه محور ساخت برنامه اینستاگرام

۲-برای صفحه سرچ

۳-برای صفحه هایلایت ها

۴- برای صفحه پروفایل کاربر

برای اضافه کردن پست نیز میتونیم فر گمنت بذاریم اما ما اینجا میخوایم برای این صفحه از Activity استفاده کنیم پس ۴ اکتیویتی کفایت میکنه.

برای ساخت فرگمنت هامون مثل جلسه پنجم ابتدا یک پکیج جدید میسازیم به اسم fragments.

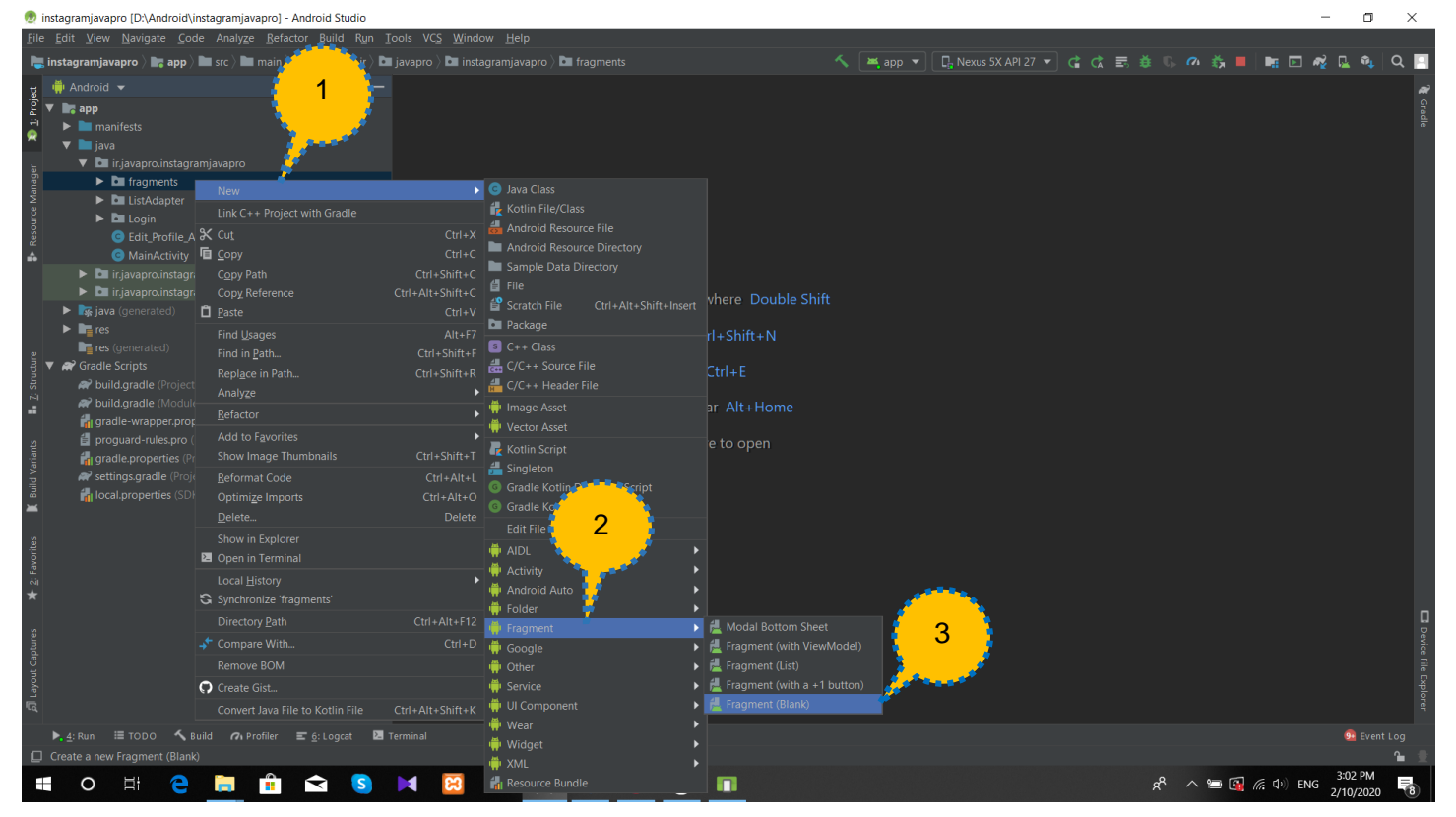

تصوير (۳)

مطابق مراحل مشخص شده در تصویر ۳ ابتدا روی پکیج جدیدمون به اسم fragments که ساختیم کلیک راست میکنیم و یک فرگمنت از نوع blank میسازیم.

| آموزش پروژه محور ساخت برنامه اینستاگرام |
|-----------------------------------------|
|                                         |

|            | Creates a blank fragment that is compatible back to<br>API level 4. |                                     |        |  |  |
|------------|---------------------------------------------------------------------|-------------------------------------|--------|--|--|
|            | Fragment Name:                                                      | BlankFragment                       |        |  |  |
| <b>← :</b> |                                                                     | Create layout XML?                  |        |  |  |
|            | Fragment Layout Name:                                               |                                     |        |  |  |
|            |                                                                     | ✓ Include fragment factory methods? |        |  |  |
|            |                                                                     | ✓ Include interface callbacks?      |        |  |  |
|            | Source Language:                                                    | Java 💌                              |        |  |  |
| <u> </u>   |                                                                     |                                     |        |  |  |
|            |                                                                     |                                     |        |  |  |
|            |                                                                     |                                     |        |  |  |
|            |                                                                     |                                     |        |  |  |
|            | The name of the fragment class to create                            |                                     |        |  |  |
|            |                                                                     |                                     |        |  |  |
|            |                                                                     | Previous Next Cancel                | Finish |  |  |

تصوير (۴)

اسم اون رو میذاریم HomeFragment و تیک create layout XML رو هم میزنیم که برامون یک لایه هم بسازه و روی finish کلیک میکنیم تا فرگمنت ما ساخته بشه.

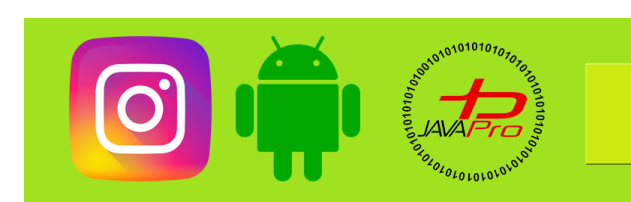

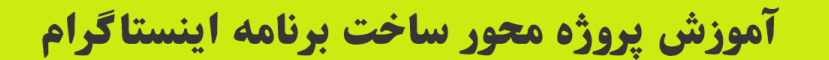

@ instagramjavapro [2./udroid/instagramjavapro] - \_app/sct/main/javapro/instagramjavapro/instagramjavap

تصوير (۵)

فرگمنت ما پس از ساخته شدن موارد اضافی زیادی رو داره که ما بهش نیازی نداریم پس اضافی ها رو پاک کنید تا فرگمنت ما ساده و قابل فهم مانند تصویر ۵ شود.

مثل مراحل بالا ۳ فرگمنت دیگر به نام های SearchFragment,HighlightFragment,UserFragment بسازید.

خب حالا بريم جابجا شدن بين فرگمنت ها و همچنين تغيير آيكون ها رو انجام بديم با هم.

قراره ما اگر به عنوان مثال روی سرچ کلیک کردیم بره توی صفحه سرچ و آیکون سرچ به تنهایی رنگش عوض شه و بقیه هم به همون شکل پیش فرض باقی بمونن.

ابتدا ما میایم واسط کلیک رو برای کل کلاسمون implements میکنیم به این شکل:

public class MainActivity extends AppCompatActivity implements View.OnClickListener

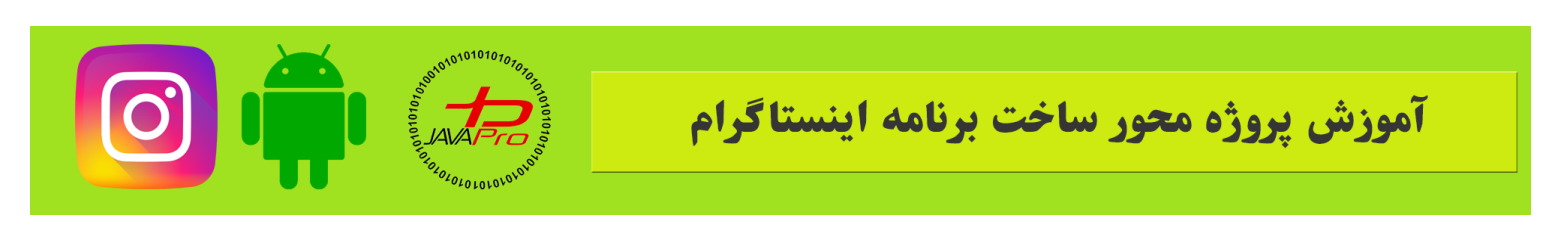

نمونه کد ۶

بعد alt+inter رو میزنیم و متد ()onClick برای ما اضافه میشه.

خب حالا توى اين متد بايد بهش بگيم كه اگر فلان جا كليك شد اين كار رو انجام بده

به کمک switch این کار رو انجام میدیم به این شکل:

| @Override                                |  |  |
|------------------------------------------|--|--|
| <pre>public void onClick(View v) {</pre> |  |  |
| <pre>switch (v.getId()) {</pre>          |  |  |
| <pre>case R.id.btnhome:</pre>            |  |  |
|                                          |  |  |
| break;                                   |  |  |
|                                          |  |  |
| case R id <i>htnsearch</i> .             |  |  |
|                                          |  |  |
| brook.                                   |  |  |
| DIEak,                                   |  |  |
| and D id btonesset.                      |  |  |
| Case R.10.Dlnnewpost:                    |  |  |
|                                          |  |  |
|                                          |  |  |
| break;                                   |  |  |
|                                          |  |  |
|                                          |  |  |
| case R.id.btnheart:                      |  |  |
|                                          |  |  |
| break;                                   |  |  |
|                                          |  |  |
|                                          |  |  |
| <pre>case R.id.btnuser:</pre>            |  |  |
|                                          |  |  |
| break;                                   |  |  |
| }                                        |  |  |
|                                          |  |  |
| }                                        |  |  |

نمونه کد ۲

خب تا اینجا با کمک گرفتن از switch این کار رو انجام دادیم

حالا باید بگیم روی هرکدوم کلیک شد اون آیکون عوض شه و با کمک framelayout به همون صفحه هم بره

\*نکته:ما برای راحت تر بودن کاربر برای کلیک روی آیکون ها از لایه پدر اون ها برای کلیک استفاده کردیم.

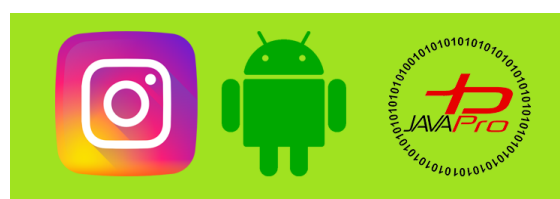

### آموزش پروژه محور ساخت برنامه اینستاگرام

به این شکل:

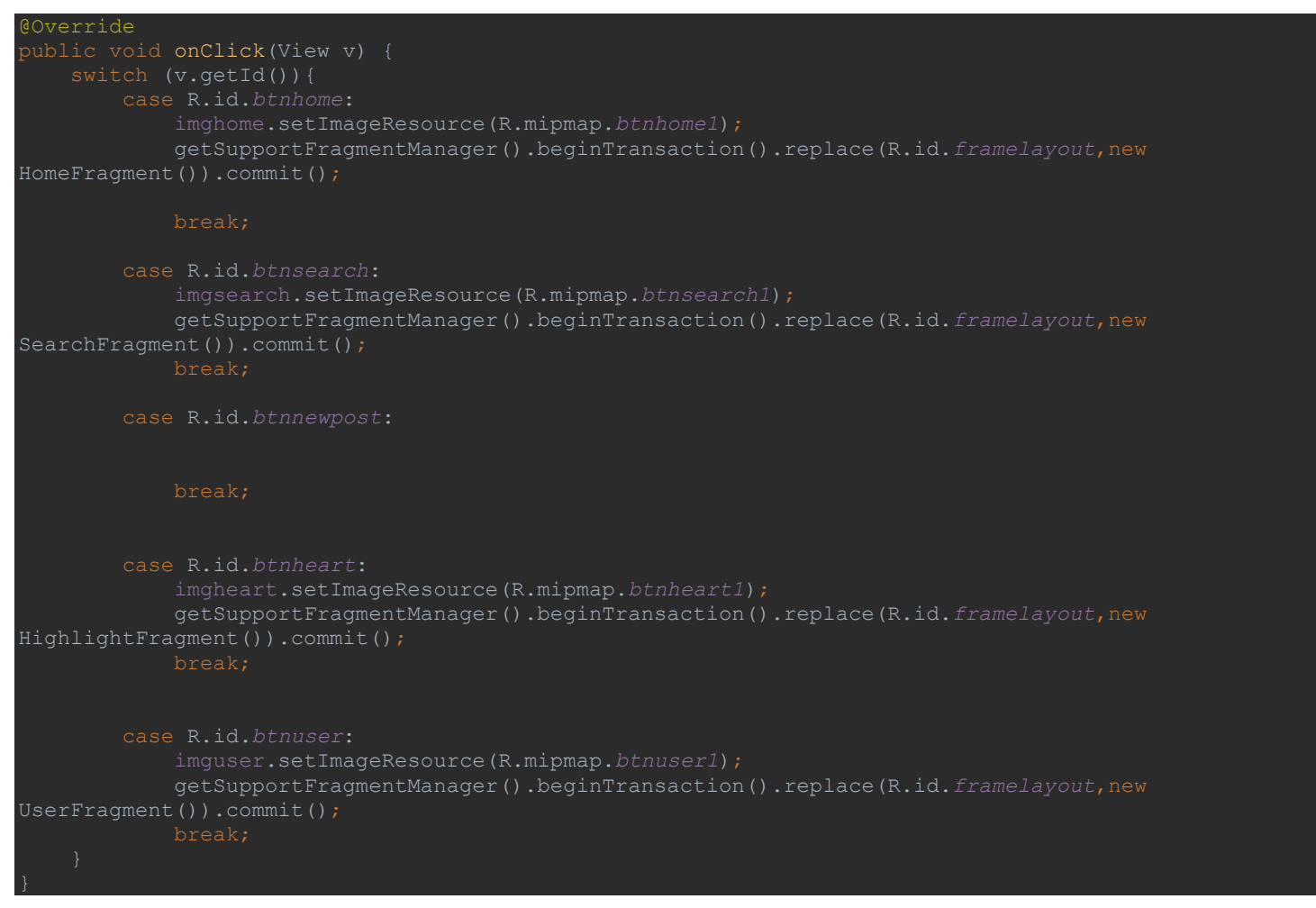

نمونه کد ۸

توضيحات:

imgheart.setImageResource(R.mipmap.btnheart1);

نمونه کد ۹

با استفاده از نمونه کد ۹ ما شکل آیکون ها رو عوض می کنیم.

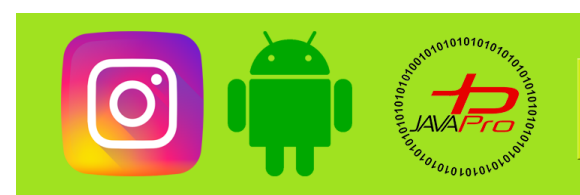

### آموزش پروژه محور ساخت برنامه اینستاگرام

## getSupportFragmentManager().beginTransaction().replace(R.id.framelayout,new HomeFragment()).commit();

نمونه کد ۱۰

با استفاده از نمونه کد ۱۰ بین فرگمنت ها جابجا میشیم.

خب هنوز یه باگ وجود داره

خب فرض کنید ما توی صفحه سرچ بودیم

كليك ميكنيم روى صفحه پروفايل كاربر

آیکون پروفایل کاربر باید رنگ جدید به خودش بگیره و آیکون سرچ باید به حالت اولیه خودش برگرده اما برنمیگرده پس بریم این مشکل رو هم حل کنیم

برای اینکه جلوگیری کنیم از کد نویسی اضافه با استفاده از متد اینکار رو میکنیم به این صورت:

imghome.setImageResource(R.mipmap.btnhome); imgsearch.setImageResource(R.mipmap.btnsearch); imgheart.setImageResource(R.mipmap.btnlike); imguser.setImageResource(R.mipmap.btnuser);

نمونه کد ۱۱

توی این متد همه آیکون ها رو به رنگ پیش فرضشون در میان پس وقتی روی آیکون ها کلیک میکنیم اول از همه صداش میزنیم تا ایکون ها پیش فرض بشن و بعد همون ایکون که روش کلیک کردیم پر رنگ میشه.

فقط دو تا نکته هست یکیش اینکه فراموش نکنید در onCreate رویداد های کلیک روی لایه ها رو تعریف کنید به این شکل:

btnhome.setOnClickListener(this); btnsearch.setOnClickListener(this); btnnewpost.setOnClickListener(this); btnheart.setOnClickListener(this); btnuser.setOnClickListener(this);

نمونه کد ۱۲

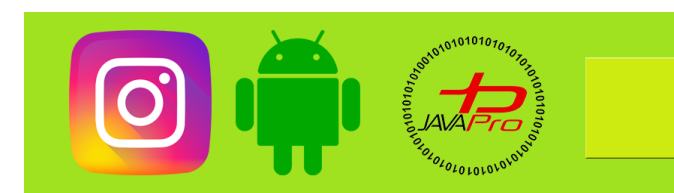

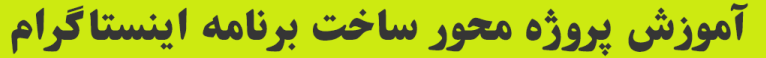

دومش هم اینکه وقتی اپلیکیشن اجرا میشه مطابق اینستاگرام باید به صورت پیش فرض در صفحه home باشیم پس باز هم در onCreate این باگ رو هندل میکنیم به این شکل:

imghome.setImageResource(R.mipmap.btnhomel);
getSupportFragmentManager().beginTransaction().replace(R.id.framelayout,ne
HomeFragment()).commit();

نمونه کد ۱۳

پس تغییرات آخر به این شکل میشه:

```
HighlightFragment()).commit();
```

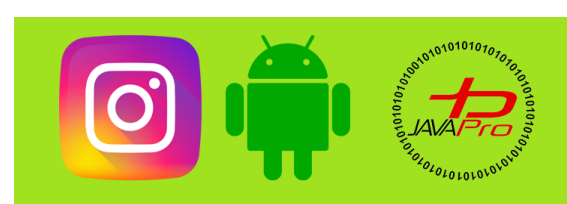

### آموزش پروژه محور ساخت برنامه اینستاگرام

نمونه کد ۱۴

کد کلی اکتیویتی به این شکل می باشد:

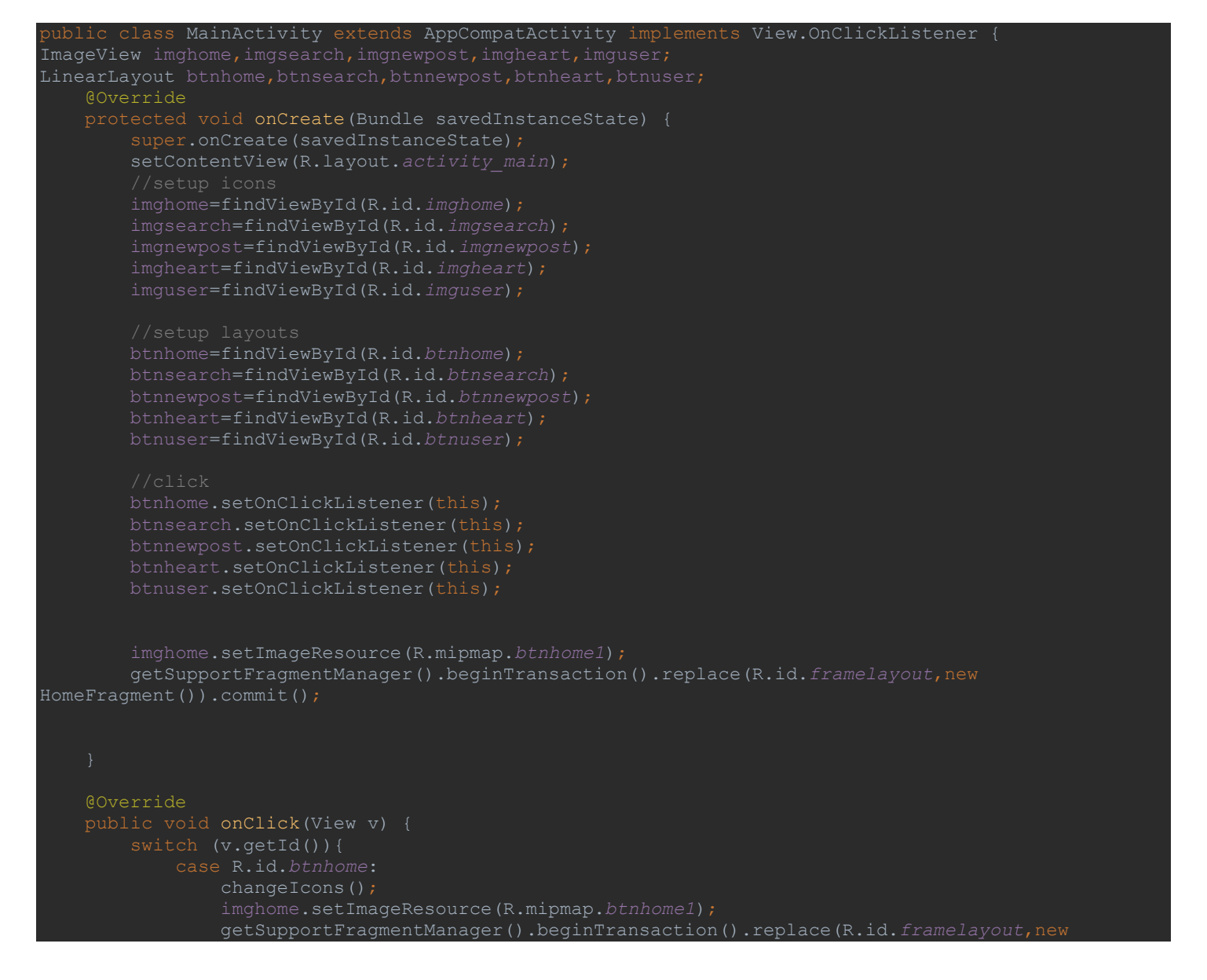

https://t.me/javalike WWW.JAVAPRO.IR موسس و مدير سايت : رحمان زار عي GMAIL.COM وRAHMAN.ZARIE92@GMAIL.COM

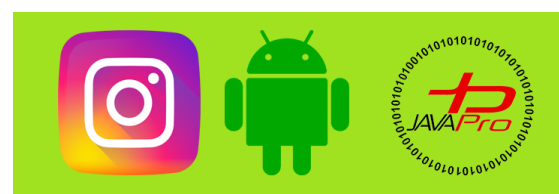

### آموزش پروژه محور ساخت برنامه اینستاگرام

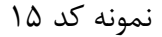

به این ترتیب این جلسه هم به پایان میرسه.

در جلسه بعد با ادامه طراحی ui در خدمت شما هستیم.

موسس و مدير سايت : رحمان زار عي GMAIL.COM وRAHMAN.ZARIE92

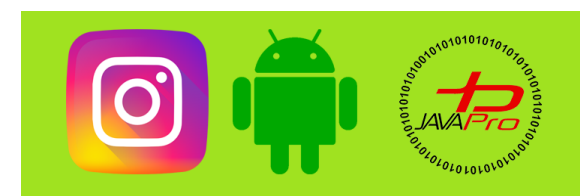

# آموزش پروژه محور ساخت برنامه اینستاگرام

پیروز و موفق باشیر

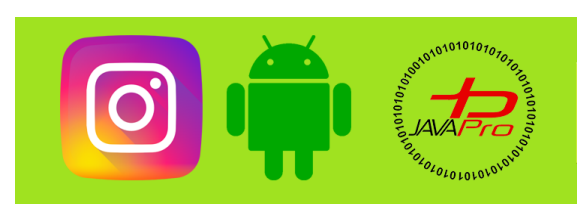

آموزش پروژه محور ساخت برنامه اینستاگرام

سایت آموزشی رایگان جاوایرو

www.JAVAPro.ir

آموزش جاوا SE را با تجربه شفهی و به زبان فورمونی یار بگیریداااا

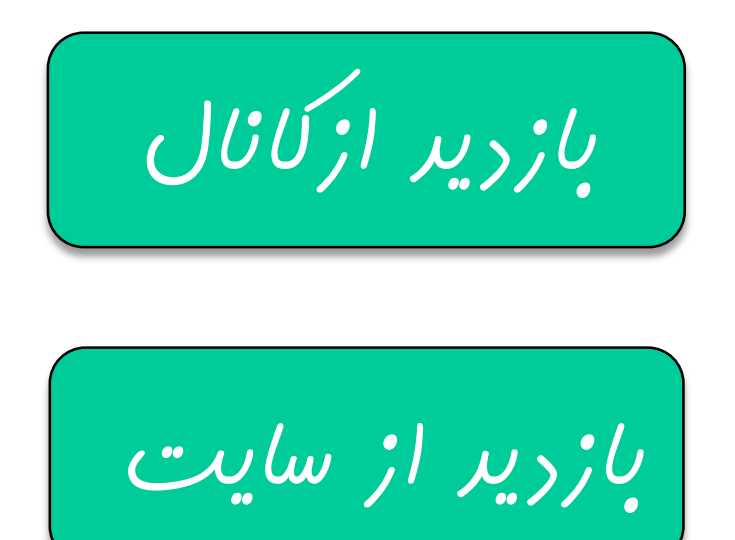

هر روز مفاهیم و مثال های فِریر به سایت افنافه می شود برای اطلاع از مطالب فِریر روی سایت عفنو کانال شویر.

دفل و تصرف ، ویرایش و کپی زرن تمامی آموزش های باواپرو به دور از افلاق مرفه ای ست و مرام می باشر.